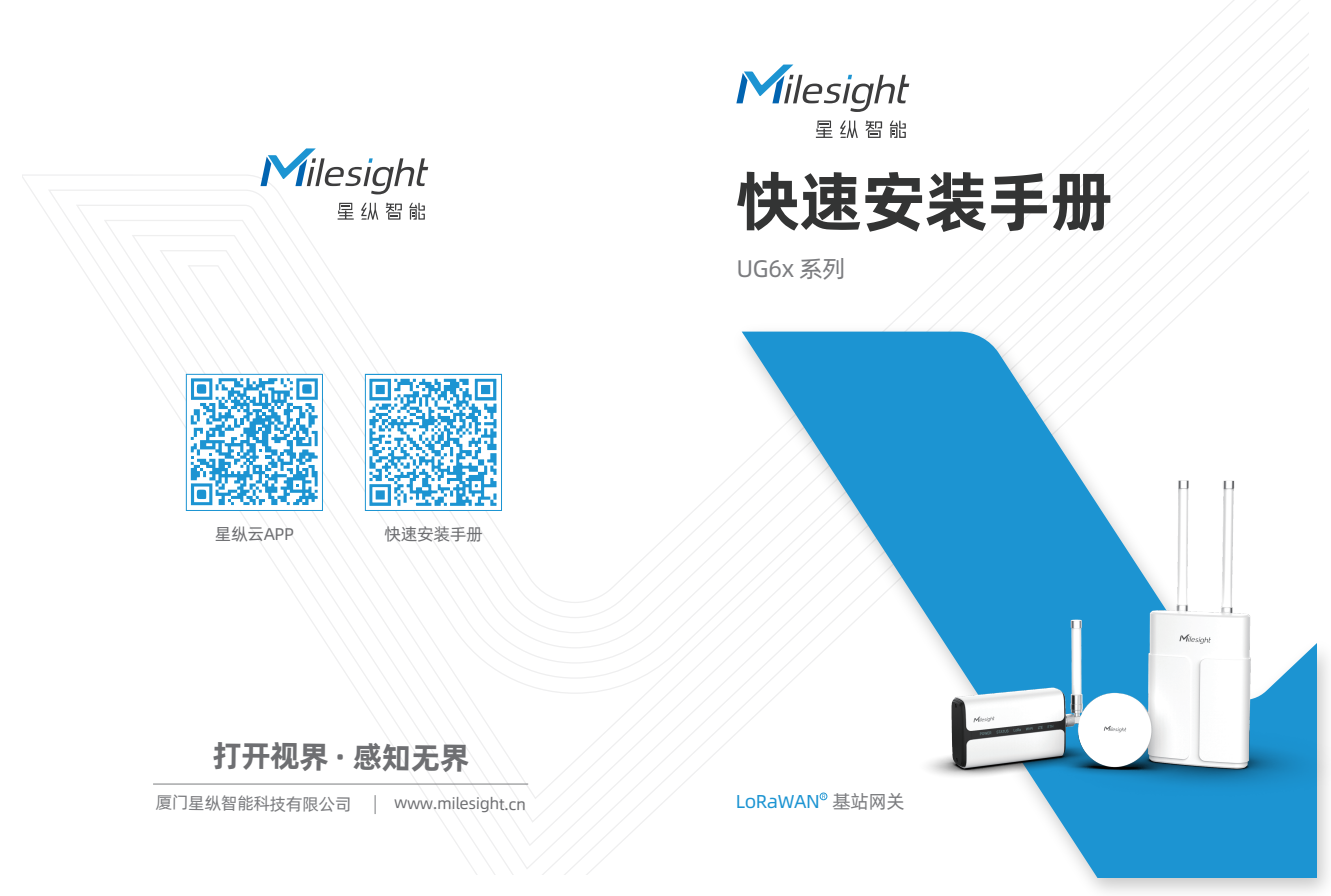

# 目录

| 1.包装清单     | 2  |
|------------|----|
| 2.硬件介绍     | 3  |
| 3.配件安装     | 5  |
| 4.PoE 供电   | 8  |
| 5.产品安装     | 8  |
| 6.登录网关配置页面 | 10 |

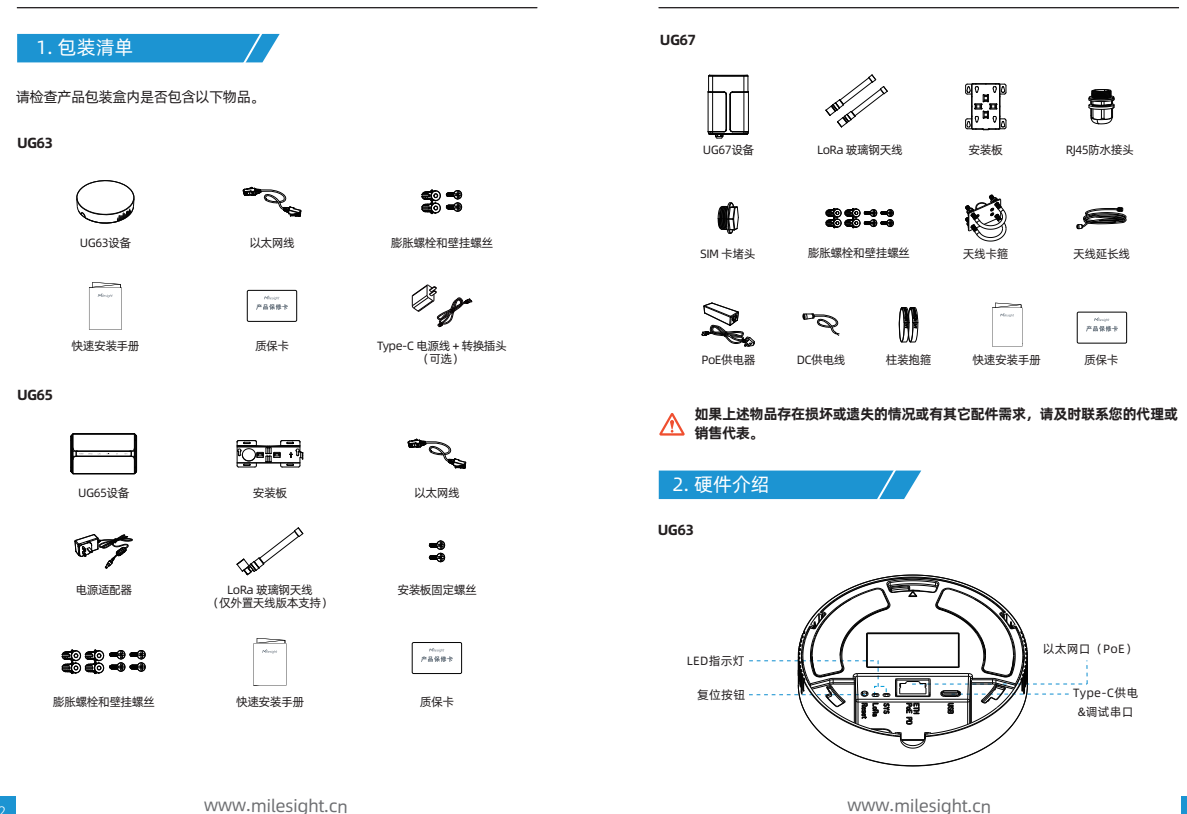

### UG65

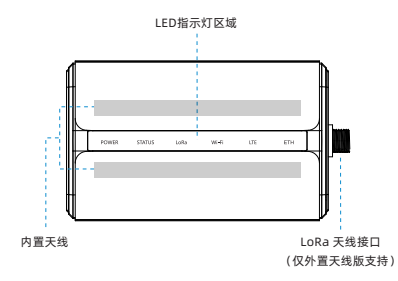

UG67

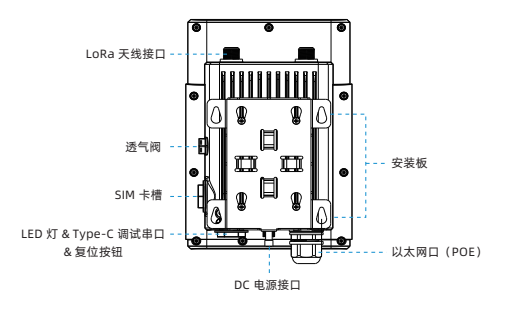

# Type-C 调试串ロ 以太网口 <sup>电振接口</sup> (POE)

▲ 如何恢复出厂设置?

按住复位按钮超过5秒,直到STATUS/SYS灯快速闪烁后松开。

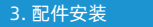

步骤一: 将SIM卡根据指示方向按入SIM卡槽。取出SIM卡时向内按压SIM卡即可弹出。

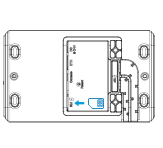

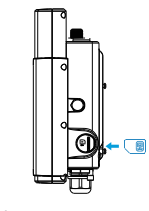

## Milesight

#### 注:

- 网关不支持热拔插,拔插SIM卡前请将设备断电。
- 户外使用时,将UG67的黑色堵头旋上后请用扳手拧紧。

步骤二: UG6x支持多种天线模式。如使用内置天线,无需安装天线,请将设备正 面朝外,保证信号接收正常即可;如需使用1根外置天线,请将天线旋进接口并尽 量朝上。(UG67必须安装在ANT1上)

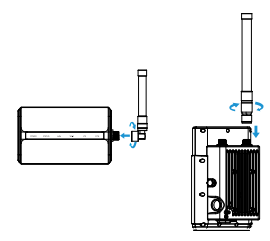

UG67使用2根外置LoRa天线时,请将天线延长线接到其中一个天线接口(建议ANT1) 再接上LoRa天线。固定天线时,将天线穿过卡箍并旋紧螺丝固定,再将整个装置用 U形螺栓固到目标杆上,用螺母等配件固定。

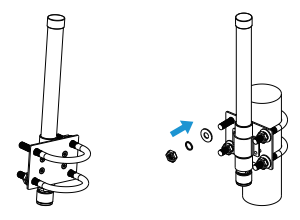

步骤三: 将网线和电源线安装到对应的接口

UG65: 将电源适配器接线和网线接入对应的接口后,穿过过线硅胶延伸到设备下方的线槽(硅胶需按标识撕开),然后将防护盖锁回设备上。

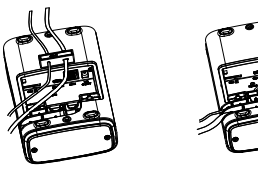

UG67: 连接网线时,将网线穿过防水堵头接到设备网口之后将堵头旋到设备上,再 用扳手拧紧。

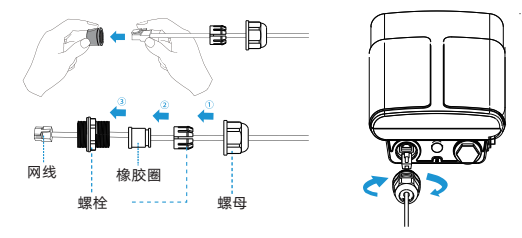

如使用DC供电,电源接口的防尘帽移除后,将DC电源线接到电源接口并旋紧。

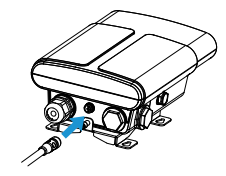

# Milesight

# 4. PoE 供电

UG6x支持使用802.3af标准供电器或PoE交换机供电。此外,还支持使用不同类型的接口为UG6x提供直流供电。

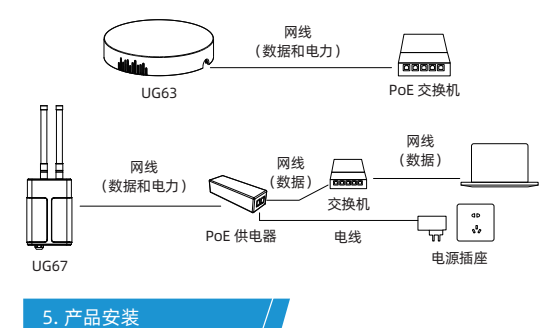

安装前清确保配件已全部安装,产品已完成配置并断电。

#### UG63

**桌面放置:** 逆时针旋下设备背面的安装板即可将设备放在桌面。

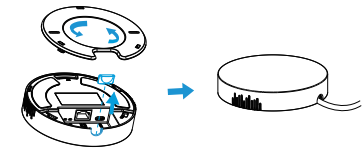

**吊顶或壁挂安装:** 逆时针取下设备背面的安装板,根据安装板的孔位在墙壁或天花 板钻2个孔,打入膨胀螺栓;然后用壁挂螺丝将安装板固定到墙上,再将设备对准 安装板顺时针旋转卡进安装板。

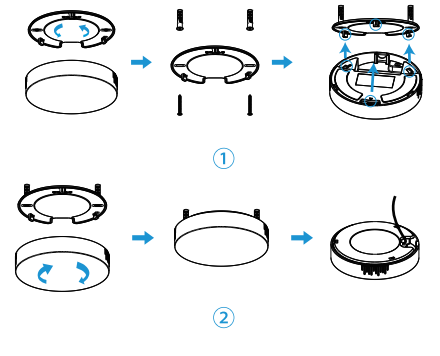

UG65 & UG67

步骤一:固定安装板

醫養國軍:在墙上标记安装板的4个壁挂孔位后,用6毫米钻头的电钻在墙上标记的 螺钉孔上钻4个32毫米深的钻孔。将4个膨胀螺栓打进钻孔中,然后将壁挂螺钉穿过 安装板钉入膨胀螺栓内。

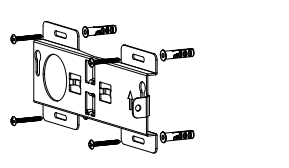

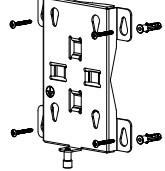

**抱杆固定:** 逆时针拧开抱箍的锁固, 将抱箍拉直并穿进安装板上的环上, 然后将抱 箍绕到目标杆上。用螺丝刀顺时针拧紧抱箍上的锁固。

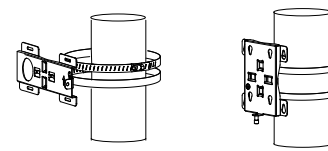

#### 步骤二:固定整机

将安装板固定螺丝锁到设备背面,然后通过其固定到安装板上,最后将安装板上的 螺丝锁到设备上。

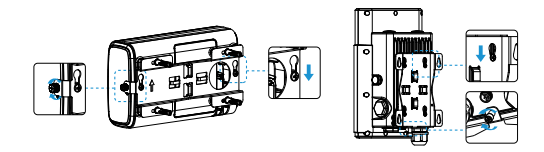

# 6. 登录网关配置页面

UG6x为快速便捷的配置管理提供了网页操作界面。如果您第一次使用网关,默认 配置如下:

网口IP地址: 192.168.23.150 WI-Fi IP地址: 192.168.1.1 WI-Fi热点: Gateway\_XXXXXX (XXXXXX = MAC地址后6位) 用户名: admin 密码: password 测觉器: Chrome (推荐) 可使用如下方法登录网页:

- 无线方式: 网关上电后,使用与网关距离近的电脑搜索网关的 Wi-Fi 热点并连接,使用192.168.1.1登录网关。仅UG65和UG67支持该方式。
- **有线方式:**将电脑与网关通过网线连接,手动配置电脑的IP地址后使用192.168.23.150 登录网关。手动配置电脑IP的方法请参照如下步骤(以Windows10为例)。
- 1) 在"开始"—>"控制面板"—>"网络和共享中心"选择"以太网"。

| 💆 网络和共享中心                                               | ,<br>,    |           |                       |           |          |       |          |  |
|---------------------------------------------------------|-----------|-----------|-----------------------|-----------|----------|-------|----------|--|
| $\leftrightarrow$ $\rightarrow$ $\checkmark$ $\uparrow$ | 🛂 > 控制面板  | → 网络和 Inf | ernet > 网络和           | 1共享中心     |          |       |          |  |
| 控制面板主页                                                  |           | 查看基       | 查看基本网络信息并设置连接         |           |          |       |          |  |
| 更改适配器设                                                  | 8         | 查看活动      | 网络                    |           |          |       |          |  |
| 更改高级共享                                                  | <u>没置</u> | 网络        | 2                     |           |          | 访问类型: | Internet |  |
| 媒体流式处理                                                  | 去项        | 公用阿       | )络                    |           |          | 连接:   |          |  |
|                                                         |           | 更改网络      | 2音                    |           |          |       |          |  |
|                                                         |           | des       | VI THE REAL PROPERTY. |           |          |       | Internet |  |
|                                                         |           |           | 12 EMILITERS IN       | 1940      | -        | ា     |          |  |
|                                                         |           |           | 设置宽带、颈号               | 或 VPN 连接; | 此设置路田譜或法 | × ۳   | HARMY    |  |
|                                                         |           |           | 问题疑难解答<br>诊断并修复网络     | 问题,或者获得   | 專疑准解答信息。 |       |          |  |
|                                                         |           |           |                       |           |          |       |          |  |

2)进入"属性"—>"Internet协议版本4(TCP/IPV4)"页面后,选择"使用下面的IP地址",手动配置一个与网关子网相同的IP地址。

| Internet 协议版本 4 (TCP/IPv4) 履性            |                                       | ×              |
|------------------------------------------|---------------------------------------|----------------|
| 常规                                       |                                       |                |
| 如果网络支持此功能,则可以获取自动<br>结系统管理员处获得适当的 IP 设置。 | 11月前的 IP 设置。 吉列、 伊婁要从月                |                |
| ○ 自动获得 IP 地址(Q) ● 使用下面的 IP 地址(S):        |                                       | 192.168.23.111 |
| IP 18社():<br>子明掩码( <u>U</u> ):           | 192.168.23.111<br>255.255.255.0       | 255.255.255.0  |
| 默认阿关(0):                                 |                                       |                |
| 〇 自动获得 DNS 服务器结社(B)                      |                                       | · · · ·        |
| ④ 使用下面的 DNS 服务器地址(E):                    |                                       |                |
| 首选 DNS 股份借(P):                           | 1 1 1 1 1 1 1 1 1 1 1 1 1 1 1 1 1 1 1 |                |
| 輸用 DNS 服务器(A):                           | · · ·                                 |                |
| □週不料修正の欄①                                | 商级①                                   |                |
|                                          | <b>确</b> 定 取消                         |                |
|                                          |                                       |                |

# LoRaWAN<sup>®</sup> 基站网关

感谢您对我们产品的支持与认可 我们将竭诚为您服务

厦门星纵智能科技有限公司

| 客户 |                 |
|----|-----------------|
| 机型 | UG6X            |
| 材质 | 200g铜版纸+100g双胶纸 |
| 尺寸 | 120x85mm        |
| 工艺 | 折页版             |
| 编码 | 44.005.000118   |
| 版本 | V1.2            |